## ИНСТРУКЦИЯ ПО ПОЛУЧЕНИЮ ВЫПИСКИ ИЗ ЕДИНОГО ГОСУДАРСТВЕННОГО РЕЕСТРА НЕДВИЖИМОСТИ (ЕГРН)

В браузере Mozilla Firefox открываем портал Росреестра, либо с помощью поисковой службы «yandex.ru», либо напечатав в адресной строке браузера - «rosreestr.ru».

На главной странице портала Росреестра (Изображение 1) выбираем раздел «Специалистам» (1).

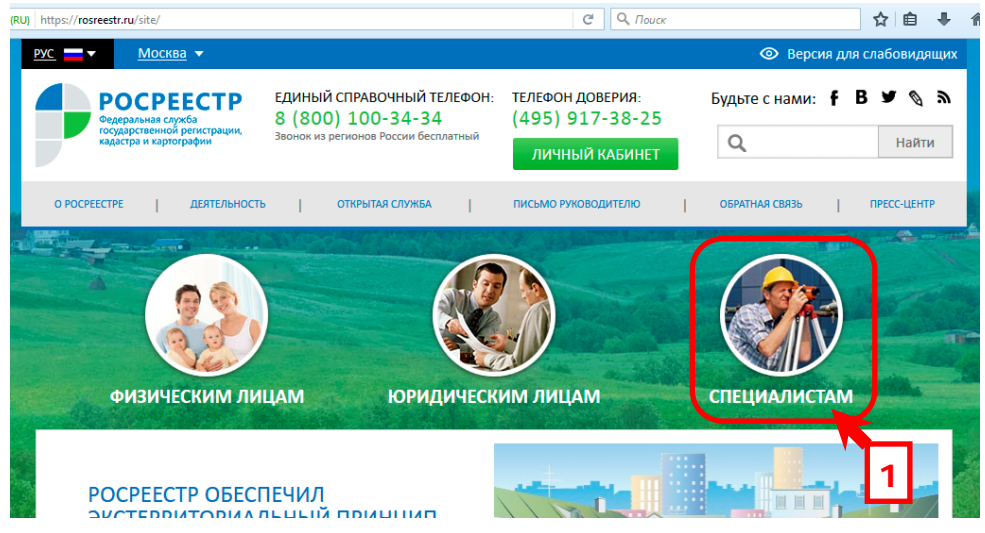

Изображение 1. Главная страница портала Росреестра. Выбор раздела специалистам.

В окне браузера отобразится раздел Портала «Специалистам» (Изображение 2). В Правом вертикальном меню «Электронные сервисы» выбираем сервис «Получение сведений ЕГРН» (1).

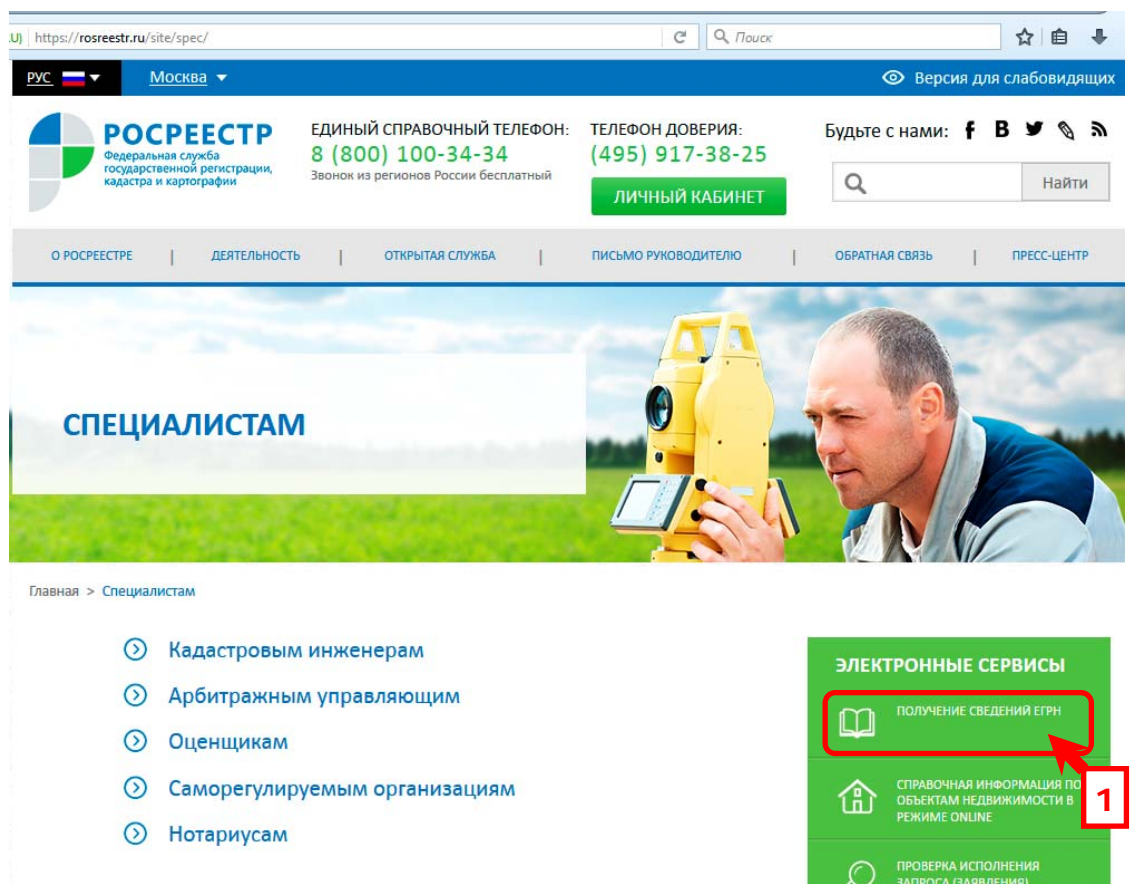

Изображение 2. Раздел «Специалистам». Выбор сервиса «Получение сведений ЕГРН».

В окне браузера появится «Форма запроса сведений ЕГРН» (Изображение 3). Обратите внимание, что вы можете запросить два вида выписок: «Выписка из ЕГРН об основных характеристиках ...» (1) и «Выписка из ЕГРН о кадастровой стоимости ...» (2). Для получения необходимого вида выписки выбираем соответствующий элемент в правом вертикальной меню «Государственные услуги».

| U) https://rosreestr.ru/wps/portal/p/cc_pres                                                                                                    | sent/EGRN_1                                                                             | С Q Поиск                           |                                   | ☆ 自 ♣                                                                                                    |  |
|----------------------------------------------------------------------------------------------------|-----------------------------------------------------------------------------------------|-------------------------------------|-----------------------------------|----------------------------------------------------------------------------------------------------|--|
| РОСРЕЕСТР<br>Федеральная служба<br>государственной регистрации,<br>карастра и колтоглафии                                                                                                    | ЕДИНЫЙ СПРАВОЧНЫЙ ТЕЛЕФОН:<br>8 (800) 100-34-34<br>Звонок из регионов России бесплатный | телефон доверия:<br>(495) 917-38-25 | Будьте с нам                      | и: f B У 🔌 🔊                                                                                                    |  |
| кадастра и картографии                                                                                                    | ОСУДАРСТВЕННЫЕ УСЛУГИ   СЕРВИСЫ   ПОМ                                                   | ИОЩЬ И ПОДДЕРЖКА   ЛИЧНЫЙ К.        | АБИНЕТ                            | паити                                                                                                    |  |
| Государственные услуги > Выписка<br>Рорма запроса сведен                                                                                                    | из ЕГРН об основных характеристиках и заре<br>ІИЙ ЕГРН                                  | гистрированных правах на объек      | т недвижимости                    | осударственные<br>/слуги                                                                                                   |  |
| 1. Детали запроса (шаг 1 из 4)   Поля, отмеченные знаком (), обязательны для заполнения   Прошу предоставить:   Выписку из ЕГРН об основных характеристиках и зарегистрированных правах на объект недвижимости |                                                                                         |                                     | В<br>о<br>х<br>з<br>л<br>н        | ыписка из ЕГРН об<br>сновных<br>арактеристиках и<br>арегистрированных<br>равах на объект<br>іедвижимости                   |  |
| На объект недвижимости:<br>Тип объекта: () Квартира •<br>Кадастровый номер:                                                                                                    |                                                                                         |                                     | 1 B<br>2<br>P<br>H<br>K<br>C<br>0 | Выписка из Единого<br>государственного<br>реестра<br>недвижимости о<br>кадастровой<br>стоимости<br>объекта<br>недвижимости |  |
| Усповный номер:<br>Обязательно должен быть заполнен Адр<br>Расположенный по адресу:<br>Регион: () Вы                                                                                                    | ес объекта. Кадастровый (или условный) номер указы<br>берите                            | вается при наличии.                 |                                   | еоважимости                                                                                                    |  |
| Район: 👔 🔠                                                                                                    | берите                                                                                  |                                     |                                   |                                                                                                    |  |

Изображение 3. Форма запроса сведений из ГКН.

Далее осуществляем заполнение формы и работу с Порталом аналогично запросу выписки из ГКН.